# **Sponser Charts - תוכנה לניתוח טכני**

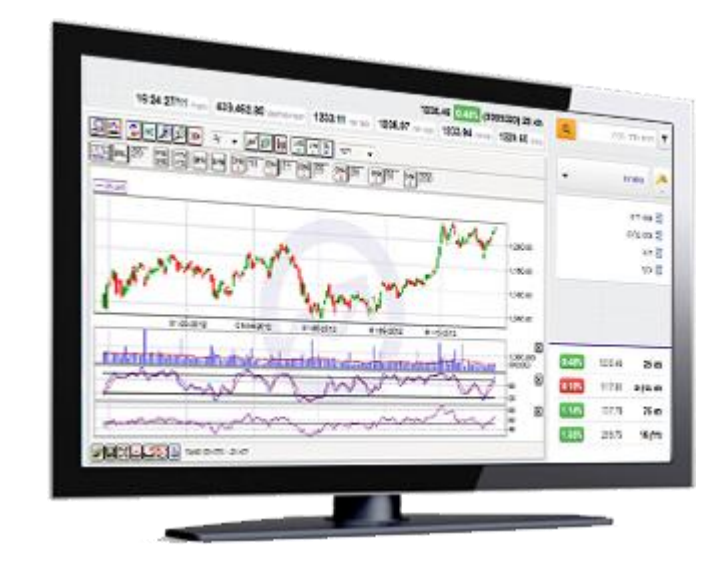

### דבר פתיחה

תוכנת Sponser Charts פותחה תוך שימת דגש על תכונות כגון דיוק, מהירות, ונוחות, שכן לדעתנו, בעולם הדינמי והמהיר של שוק ההון, תכונות אלה חייבות להיות אבני הבניין של כל תוכנה בכלל, ושל תוכנות לניתוח טכני בפרט. אם עד היום התרגלתם לתוכנות לא יציבות, שאינן מדייקות בנתונים שהן מציגות, ושאינן נוחות, הגיע הזמן לעצור, ולהתרגל לנתח כבר מהיום עם תוכנת Sponser Charts.

**היתרון** היחסי של מערכת הגרפים sponser charts הוא האפשרות להשתמש במערכת מכל מחשב המחובר לרשת האינטרנט. רשימות המעקב והאובייקטים הולכים איתך לכל מקום וללא תלות בהתקנת תוכנה.

#### דרישות מערכת ותמיכה טכנית

- המערכת נבדקה על הדפדפנים הבאים:
- ומעלה **9 אינטרנט אקספלורר גרסה 9** ומעלה
  - ס מוזילה FireFox גרסה 3 ומעלה.
    - גוגל כרום
    - ניתן לפנות לצוות התמיכה באמצעות:
    - doron@sponser.co.il דואר אלקטרוני
- http://www.sponser.co.il/Forumm.asp?ForumId=22

# רשימת נושאים

| 3.    | <br>סקירה כללית של המערכת | .1 |
|-------|---------------------------|----|
| 8-4 . | <br>תפעול הגרף            | .2 |
| 8.    | <br>מנגנון חיפוש          | .3 |
| 9     | <br>ניהול רשימות מעקב     | .4 |
| 10    | <br>גרף השוואתי           | .5 |
| 11    | <br>פתרון בעיות           | .6 |

# סקירה כללית של המערכת

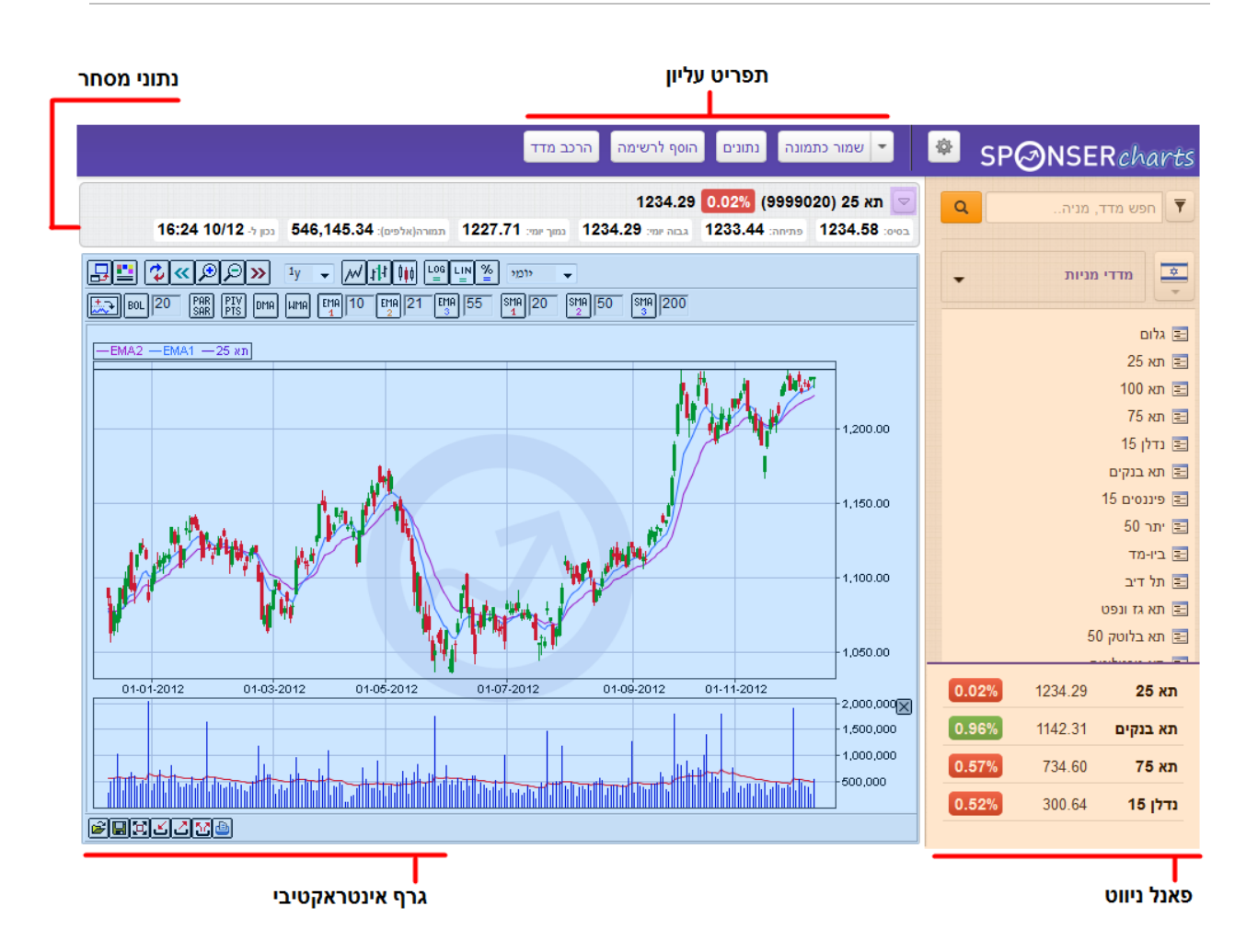

# פאנל ניווט 🔹

בצידו השמאלי של העמוד ממוקם פאנל הניווט המכיל מנגנון חיפוש מתקדם. בחירת סוג מידע ונושאי מידע. בתחתית הפאנל ממוקמת קוביית ציטוט מדדים המתעדכנת באופן אוטומטי.

# תפריט עליון ▪

תפריט כלים דינאמי המורכב מסט של כפתורים: שמירת גרף כתמונה, נתוני מסחר, הוספה מהירה לרשימה ונתונים נוספים כגון הרכב מדד והמלצות אנליסטים.

#### ∎ נתוני מסחר

קוביית הציטוט ממוקמת מעל אזור הגרף האינטראקטיבי.

# גרף אינטראקטיבי 🔹

אזור גרף ניתוח טכני מתקדם. הגרף מתעדכן אוטומטית בכל דקה.

# תפעול גרף אינטראקטיבי

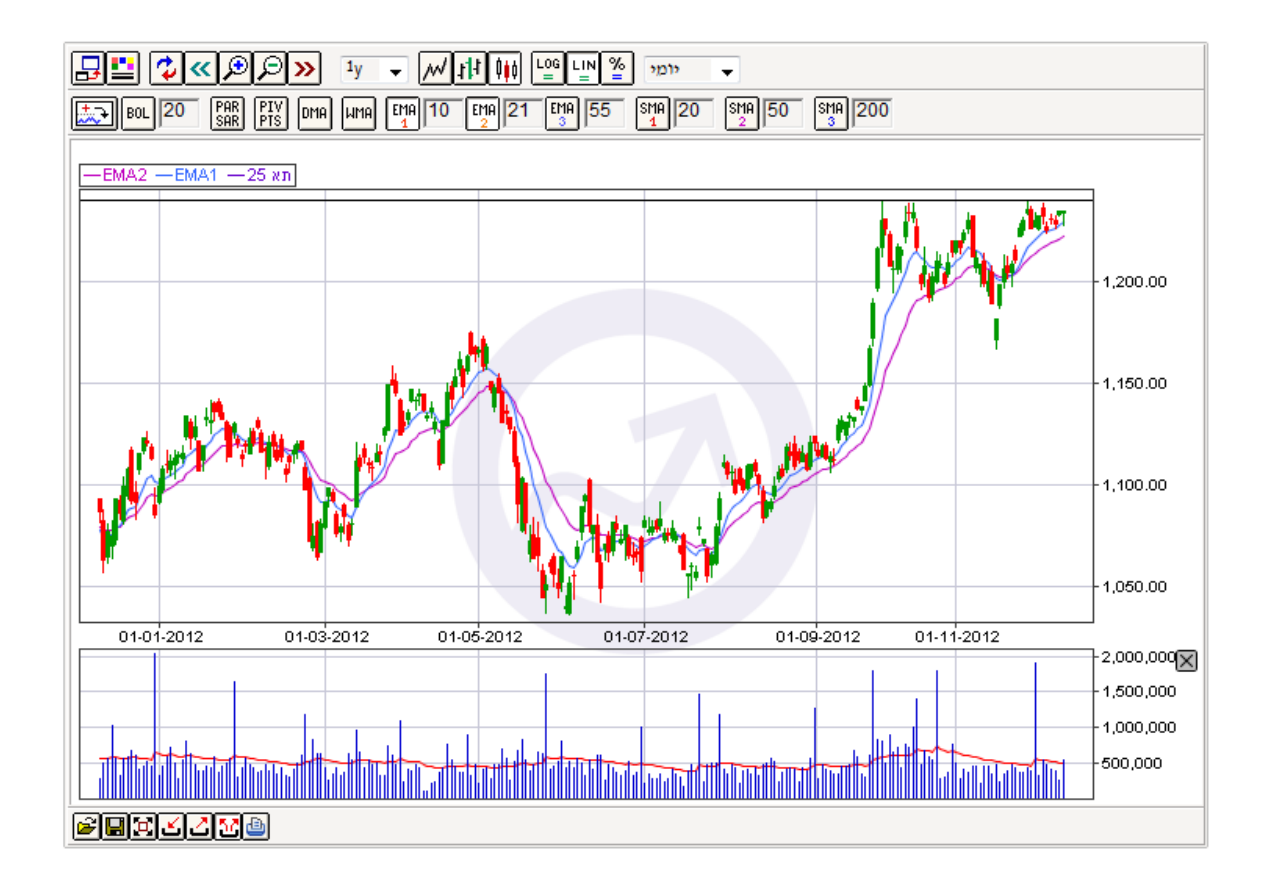

# רקע כללי

אזור הגרף הינו אפלט המבוסס על טכנולוגיית ה- JAVA. טכנולוגיה זו מאפשרת טעינה מהירה של נתונים בזמן אמת, הוספת אובייקטים, מתנדים וכלים טכניים נוספים ללא צורך ברענון האפליקציה וללא צריכת משאבי של מערכת ההפעלה והדפדפן. פרטים נוספים אודות JAVA באתר החברה – http://www.java.com

#### שורת תפריטים 1

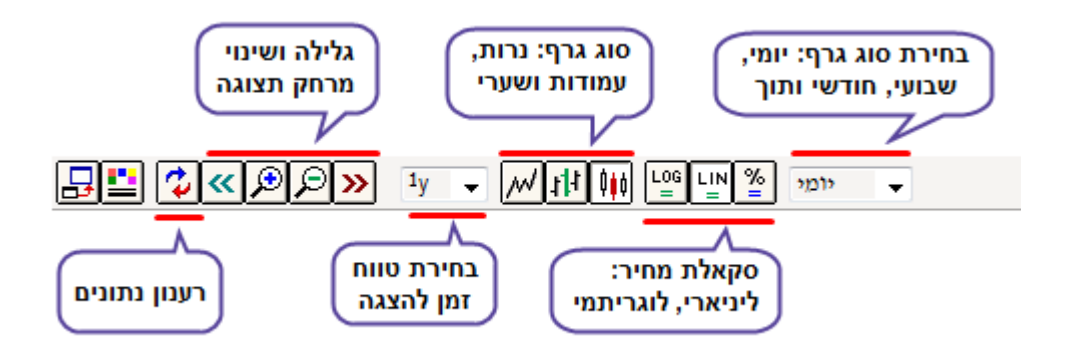

### שורת תפריטים 2

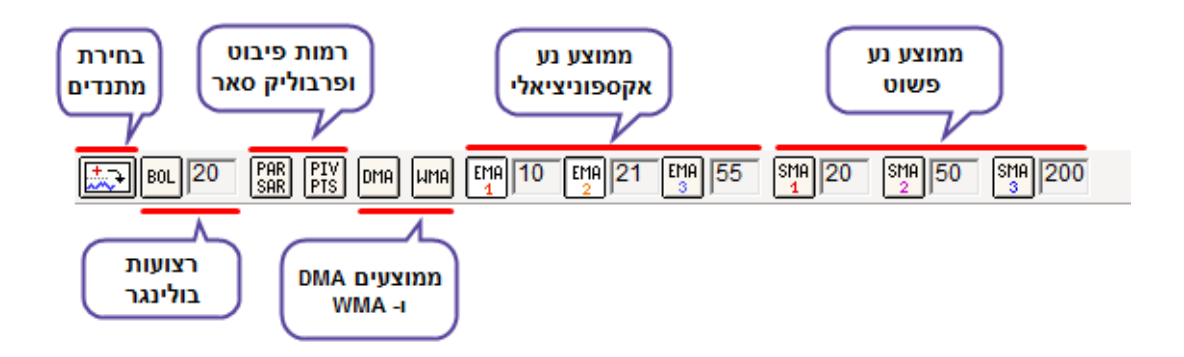

#### שינוי פרמטרים

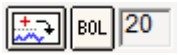

אם ברצונך לשנות פרמטר של ממוצע, מתנדים או רצועות בולינג'ר יש למחוק את הפרמטר הקיים, להזין את הפרמטר החדש ולאשר את השינוי על ידי הקישה על ENTER.

### שמירת וטעינה של אובייקטים

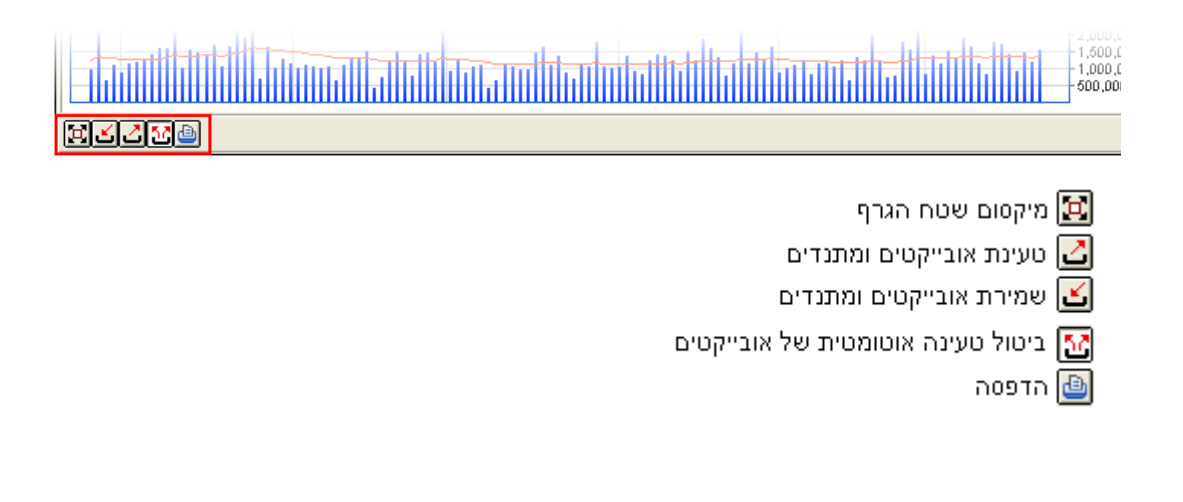

#### רמות פיבוט

שיטה פשוטה ומהירה לזיהוי רמות תמיכה והתנגדויות.

חישוב רמות פיבוט נעשה על נתוני יום המסחר הקודם (השער הגבוה ,הנמוך ושער הסגירה) סוחרים, בעיקר משוק המט"ח והחוזים העתידיים, משתמשים ברמות פיבוט אלו בכדי לזהות נקודות

פוטנציאליות לכניסה ויציאה מפוזיציות במסחר תוך יומי ומסחר יומי.

#### חלון הגדרות פיבוט

- 1. יש לבחור את טווח הזמן הרצוי יום, שבוע חודש או מספר ימים שרירותי.
  - 2. בחירה של הצגת הפיבוט, רמות עיקריות ורמות משניות.
  - 3. הצג את כל הרמות הצגה של רמות פיבוט לכל הימים הקיימים בגרף
    - 4. הצג רמות עיקריות בלבד הצגה ליום המסחר הנוכחי

| 🛓 PivotPoints - Settings                     |
|----------------------------------------------|
| תקופות לחישוב:                               |
| רודש € עבוע (וס עום עבוע נוס 22              |
| אלמנטים להצגה:                               |
| Pivot Point levels                           |
| Primary support and resistance levels (S1, F |
| Secondary support and resistance levels (S   |
| הצג את כל הרמות 🔾                            |
|                                              |
| Apply settings Cancel and switch off         |
| Java Applet Window                           |
|                                              |

#### ביצוע פעולות מהירות באמצעות המקלדת

shft העתקת אובייקט SHIF + CTRL החזק את לחצן ctrl 🔀 alt מקם את מצביע העכבר על האובייקט והחזק את הכפתור השמאלי. הזז את האובייקט.

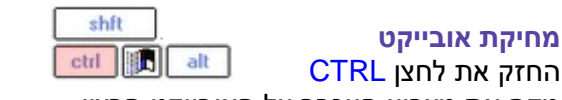

מקם את מצביע העכבר על האובייקט הרצוי Ĥ מחק את האובייקט ע"י לחיצה על הכפתור השמאלי.

| shft     |       | אורווכנו | בזזת |
|----------|-------|----------|------|
| ctrl alt | SHIFT | את לחצן  | החזק |

מקם את מצביע העכבר על הַאובייקט הרצוי החזק על הכפתור השמאלי 🦰 והזז את האובייקט.

| shft |  |  |
|------|--|--|

שינוי צבע אובייקט ctrl I alt ALT + CTRL החזק את לחצן מקם את מצביע העכבר על האובייקט הרצוי הקלק על הכפתור השמאלי 💾 ובחר צבע ממטריצת הצבעים.

#### תפריט נגלל ע"י קליק ימני באזור הגרף

בתפריט זה ניתן לבצע שינויים באופן הצגתם על גבי גרף המחירים כגון ציור קווי מגמה, ציור קוים אופקיים, סרגל פיבונאצ'י מורחב ורגיל, כתיבת טקסט וציור של חץ עולה ויורד.

ניתן לבצע שינוי באלמנטים כגון קווי רשת, הצגת סמן על גבי הגרף, הצגה של איתותי קניה ומכירה (מוצג רק במתנדים שמתחת לגרף המחירים).

- אצג רשת 🗸
- אצג כותרת 🗸
- הצג מקרא ע
- ✓ Show annotations
  וזצג ספן

Show Buy/Sell signals

- ✓ שרטט קווי מגמה
  שרטט רמות תמיכה/התנגדות
  סרגל פיבונאציי
  סרגל רגיל
  כתוב טקסט
- צייר חץ עולה צייר חץ יורד
- \_\_\_\_\_
- מצב שרטוט 🗸 הוסף אובייקט חדש
- הזז אובייקט
- מחק אובייקט
- מחק את כל האובייקטים הוסף משטח ריק

**Sponser Charts V.3** 

### מנגנון חיפוש וניווט

בגרסה החדשה ניתן לאתר נכסים בקלות ולצפות בגרף ונתוני מסחר נוספים בקליק. בנוסף התווסף כפתור "אפשרויות סינון" לחיפוש מתקדם.

בתפריט הניווט ניתן לבחור אפיק ותת אפיק ותחתיו תוצג רשימה דינאמית של הנכסים השייכים לאפיק.

נוספה אפשרות לצפיה ברשימות מעקב/השוואה וכן מעבר נוח ומהיר לגרף ההשוואתי וניהול הרשימות השונות

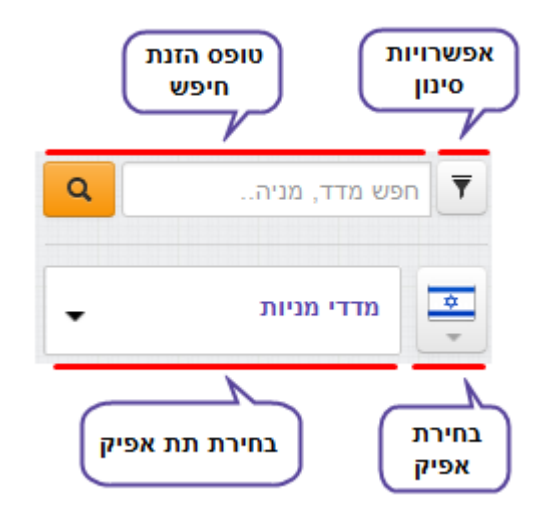

# ניהול רשימות מעקב והשוואה

חלון זה נגיש דרך תפריט ניווט עליון 🌆 מוסף לרשימם ניתן להוסיף ולהסיר נייר ערך/מדד על ידי לחיצה על כפתור 🛨 르

ניתן לבצע פעולות כגון עריכה/צפיה ומחיקה של רשימה

| רשימות מעקב והשוואה 🗵 |        |              |
|-----------------------|--------|--------------|
|                       |        | רשימות מעקב  |
| פעולות                | οις    | שם רשימה     |
| ੰ ∕ ● +               | מעקב   | מעקב מניות   |
| â / • +               | מעקב   | בדיקה 1      |
| Î / • +               | מעקב   | דואליות      |
| 1 / • -               | השוואה | השוואת מדדים |
| ∎ ∕ ⊚ +               | השוואה | תל בונדס     |
|                       |        |              |

על מנת לצפות בגרף השוואתי מתוך רשימה

1. בחירה של אפיק "רשימות פרטיות"

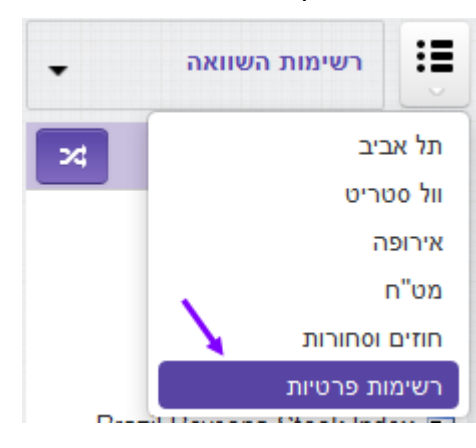

2. בחירת סוג הרשימה: מעקב או השוואה

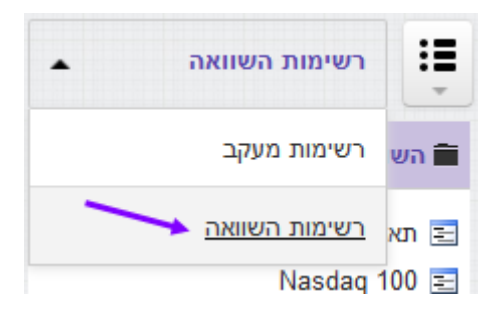

3. הקלקה על כפתור ההשוואה בכותרת הרשימה

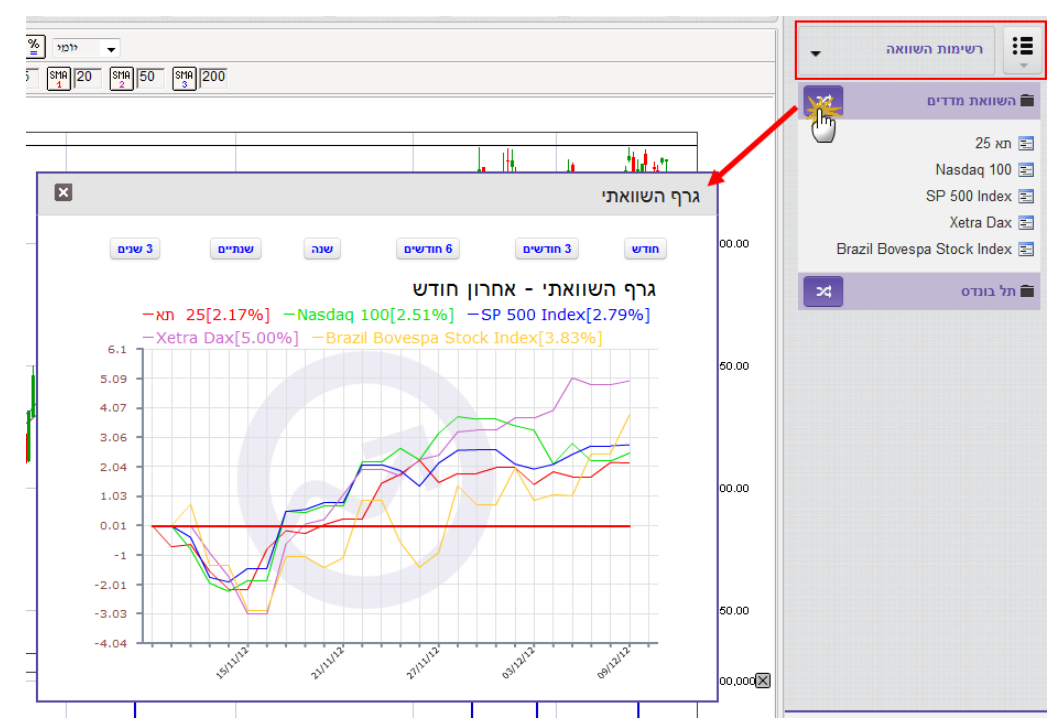

# פתרון בעיות

שאלה: כשאני לוחץ מקש ימני על הגרף נפתח לי חלון ובמקום כתוביות בעברית מופיעים לי ריבועים. תשובה: צריך לשנות בהגדרות מערכת ההפעלה לעברית: לוח בקרה ← הגדרות אזור ושפה ← עברית.

שאלה: נרשמתי לתכנה לניתוח טכני Sponser Charts אך אני לא מצליח לראות אתר הגרף אלא רק תמונה אפורה. האם יש משהו נוסף שצריך להיות מוגדר אצלי במחשב? תשובה: יש צורך בתוכנת JAVA בגרסה עדכנית. במידה ותוכנת JAVA אינה מותקנת במחשב שלך. להורדה חינם של JAVA מאתר החברה http://www.java.com

. **JAVA** - שאלה: אני עדיין לא יכול לצפות בגרפים למרות שהתקנתי את תוכנת ה

תשובה: יש צורך בהפעלת תוסף JAVA בשל בעיות אבטחה בדפדפן אקספלורר. יש להיכנס לתפריט כלים → מנהל הרחבות → לבחור Sun JAVA ובחלק התחתון של החלון לבחור

| Manage Add-ons                                                                                                    |                                                                                                    |                         |         |                         |           |  |  |
|----------------------------------------------------------------------------------------------------|----------------------------------------------------------------------------------------------------|-------------------------|---------|-------------------------|-----------|--|--|
| Add<br>with<br>migi<br>Show: Ad                                                                                                    | Add-ons are programs that extend the capabilities of your Web browser. Some add-ons can interfere with the operation of your browser. You can disable, enable, or update add-ons. Disabling an add-on might prevent some Web pages from working. |                         |         |                         |           |  |  |
| Name                                                                                                    |                                                                                                    | Publicher               | Status  | Тира                    | File 🔨    |  |  |
| Name                                                                                                    | Puptime F                                                                                                    | Sup Microsystems, Inc.  | Enabled | Type<br>ActiveX Coptrol |           |  |  |
|                                                                                                    | Nunumo Erri                                                                                                    | San Microsystems, The   | Enabled | Browser Extension       | 3397.Gil  |  |  |
| Netey Mile                                                                                                    |                                                                                                    | (Not verified) Netex    | Enabled | Toolbar                 | netevtl   |  |  |
| Netey                                                                                                    |                                                                                                    | (Not verified) Netex    | Enabled | Browser Helper Object   | netext    |  |  |
| Netex                                                                                                    |                                                                                                    | (not formody notox      | Enabled | Browser Extension       | nocoxe    |  |  |
| Shockwave F                                                                                                    | lash Obiect                                                                                                    | Adobe Systems Incorpora | Enabled | ActiveX Control         | Elash9c   |  |  |
| SpagIt                                                                                                    |                                                                                                    | TechSmith Corporation   | Enabled | Toolbar                 | SnagIti   |  |  |
| SnagIt Toolb                                                                                                    | ar Loader                                                                                                    | TechSmith Corporation   | Enabled | Browser Helper Object   | SnagIti = |  |  |
| SSVHelper Cl                                                                                                    | ass                                                                                                    | Sun Microsystems, Inc.  | Enabled | Browser Helper Object   | ssv.dl    |  |  |
| 🔊 Sun Java Console 🚤                                                                                                    |                                                                                                    | Sun Microsystems, Inc.  | Enabled | Browser Extension       | ssv.dll   |  |  |
| 🔊 Windows Me                                                                                                    | ssenger                                                                                                    |                         | Enabled | Browser Extension       |           |  |  |
| מחקר 💽                                                                                                    | 2                                                                                                    |                         | Enabled | Browser Extension       |           |  |  |
| <                                                                                                    |                                                                                                    |                         |         |                         | >         |  |  |
|                                                                                                    |                                                                                                    | /                       |         | )                       |           |  |  |
| Select an add-on from the list above to perform the following actions:                                                                                                    |                                                                                                    |                         |         |                         |           |  |  |
| Settings                                                                                                    |                                                                                                    |                         |         |                         |           |  |  |
| To disable an add-on, click it and then click Disable. To update an To Enable Click here to update this Update ActiveX control, click it and then Disable click Update ActiveX. |                                                                                                    |                         |         |                         |           |  |  |
| Learn more about add-ons OK                                                                                                    |                                                                                                    |                         |         |                         |           |  |  |